# From the Main Menu please select System > Configuration and Select User Defined

| Standardized Test |             |
|-------------------|-------------|
| Standards         |             |
| Substatus         |             |
| Survey            |             |
| System Defaults   |             |
| Textbooks         |             |
| Transportation    | Select User |
| User Defined      | Defined     |
| Year and Term     | Denneu      |

## **Select Additional Student Information**

| Jser D                   | efined                         |                                 |                 |
|--------------------------|--------------------------------|---------------------------------|-----------------|
| Group Type –<br>Students | •                              |                                 |                 |
| Manag                    | ge User Defined Groups         | + Ado                           | l Group         |
| Reorder                  | Group Name                     | District Wide                   | Delete          |
| 18                       | Additional Student IDs         |                                 | X               |
|                          | Additional Student Information | Select Additi<br>Student Inform | ional<br>natior |

#### Select Add Fields

| Fields * |                                 |            | + Add Field | Select<br>Add Fields |
|----------|---------------------------------|------------|-------------|----------------------|
| Reorder  | Name                            | Field Type | Delete      |                      |
|          | School provided learning device | Yes/No     | ŝ           |                      |

# Enter the Field Name as "HS Scholarship Amt Recvd" and Select Integer as Field Type

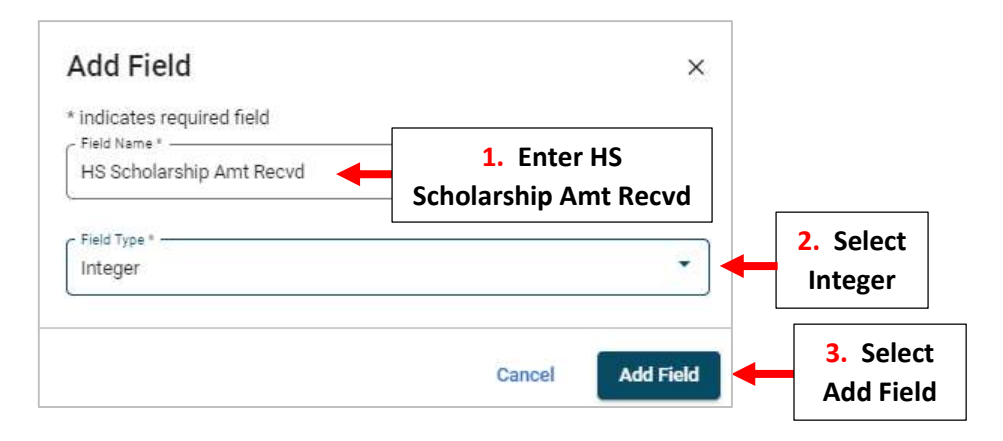

### Select Add Fields again and Enter the Field Name as "Planned High School" and Select Text as Field Type

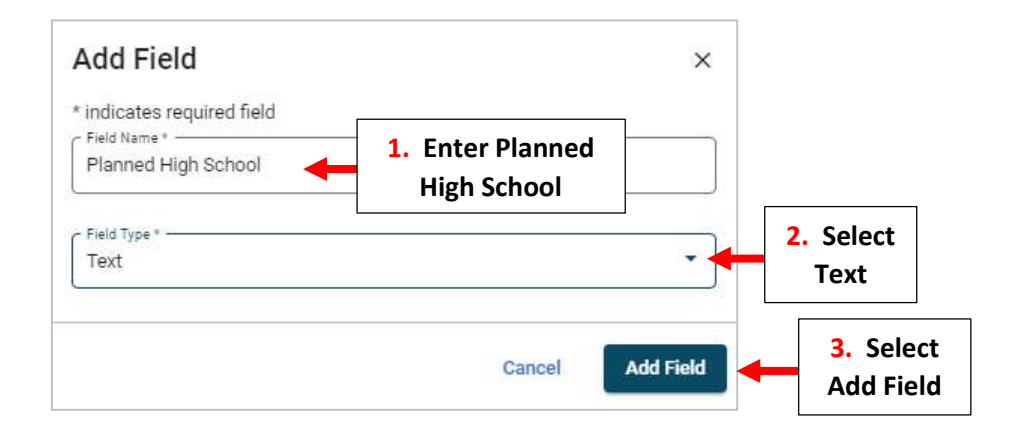

## The fields will now appear

| Fields * |                          |            | + Add Field |                 |
|----------|--------------------------|------------|-------------|-----------------|
| Reorder  | Name                     | Field Type | Delete      |                 |
| =        | Immigrant                | Yes/No     | ×.          |                 |
|          | HS Scholarship Amt Recvd | Integer    | 8           | The fields will |
|          | Planned High School      | Text       | Ē 🔶         | now appear      |
| -        | Migrant                  | Yes/No     | ×           |                 |